HOW TO USE ENTER AN ADDRESS INTO THE COLLECTION SCHEDULE LOOK-UP WEBSITE. Address used in the example below: 1501 W. Badger Rd.

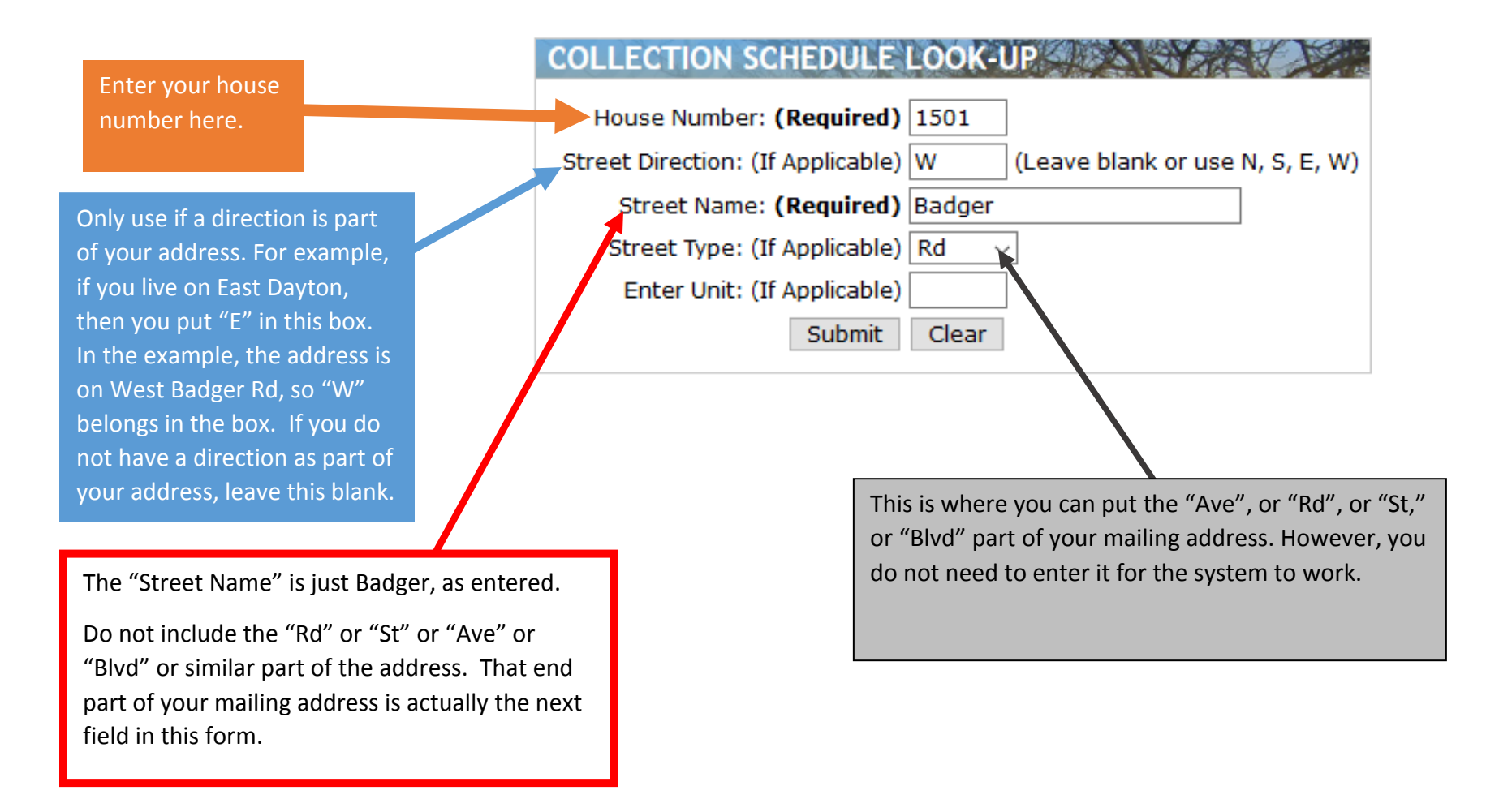

Still can't get the system to work? That's okay. There are some odd street names that do not follow typical naming conventions, like Rocky Ledge, Trailsway, and Court of Brixham, just to name a few. Please contact the Streets Division and we can help. For addresses east of South Park Street, call 608-246-4532 and for addresses west of South Park Street, call 608-266-4681. Or send us an email at <a href="mailto:street@cityofmadison.com">street@cityofmadison.com</a>